#### Microsoft Windows 7 Crashes, Restarts or a Blue Screen Appears | Dell

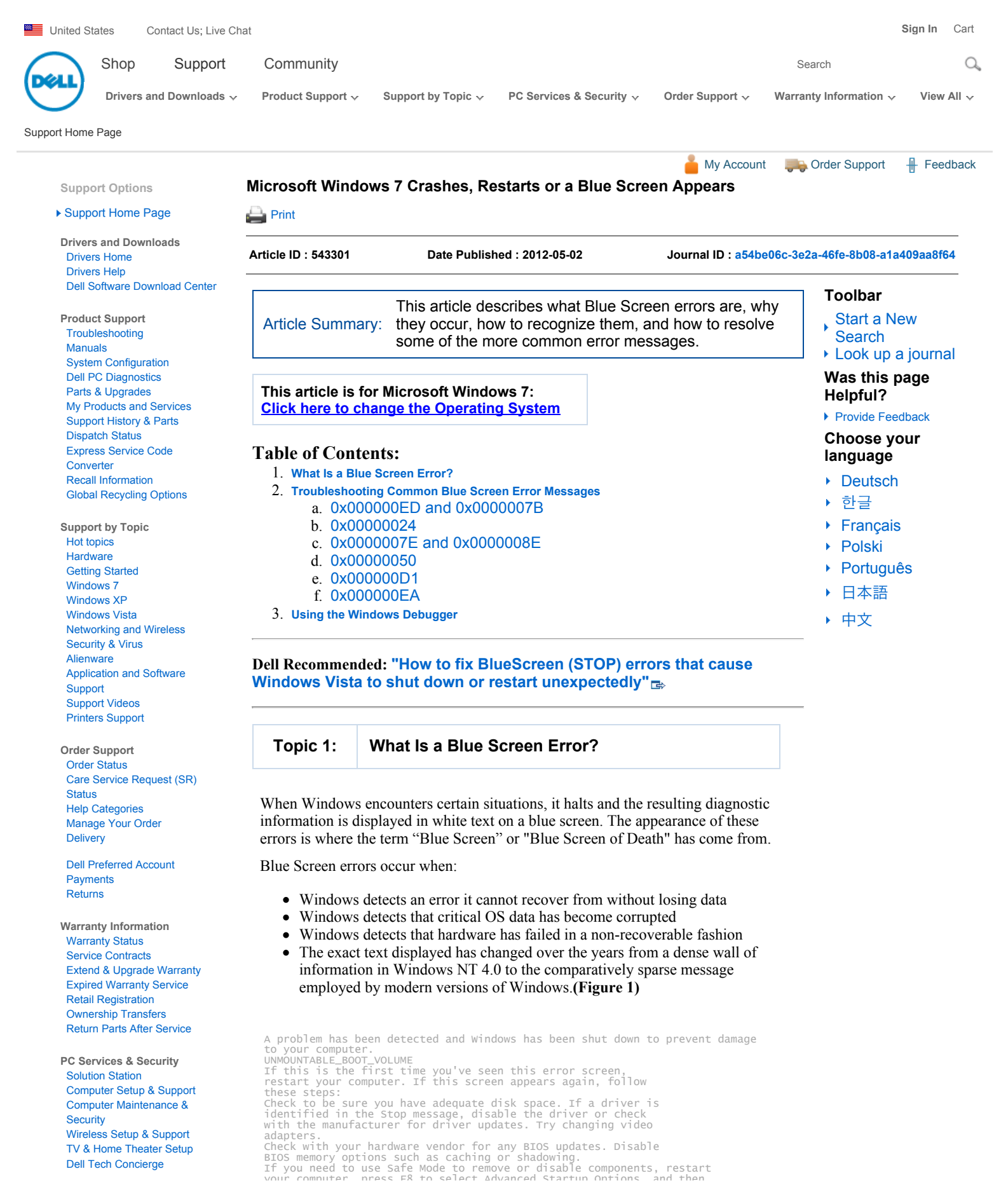

| Contact Us                                                               | select Safe Mode.                                                                              |
|--------------------------------------------------------------------------|------------------------------------------------------------------------------------------------|
| Contact Technical Support<br>Contact Order Support<br>Contact Dell Sales | Technical Information:<br>*** STOP: 0x000000ED(0x80F128D0, 0xC000009C, 0x00000000, 0x00000000) |
| International Support                                                    | Figure 1: Sample Blue Screen Error                                                             |

### Stop 0x000000ED (UNMOUNTABLE\_BOOT\_VOLUME)

#### Stop 0x000007B (INACCESSIBLE\_BOOT\_DEVICE)

These two errors have similar causes and the same troubleshooting steps apply to both of them. These stop codes always occur during the startup process. When you encounter one of these stop codes, the following has happened:

1 The system has completed the Power-On Self-Test (POST).

2 The system has loaded NTLDR and transferred control of the startup process to NTOSKRNL (the kernel).

3 NTOSKRNL is confused. Either it cannot find the rest of itself, or it cannot read the file system at the location it believes it is stored.

When troubleshooting this error, your task is to find out why the Windows kernel is confused and fix the cause of the confusion.

#### Things to check:

- The SATA controller configuration in the system BIOS If the SATA controller gets toggled from ATA to AHCI mode (or vice versa), then Windows will not be able to talk to the SATA controller because the different modes require different drivers. Try toggling the SATA controller mode in the BIOS.
- **RAID settings** You may receive this error if you've been experimenting with the RAID controller settings. Try changing the RAID settings back to Autodetect (usually accurate).
- **Improperly or poorly seated cabling** Try reseating the data cables that connect the drive and its controller at both ends.
- Hard drive failure Run the built-in diagnostics on the hard drive.
- Remember: Code 7 signifies correctable data corruption, not disk failure.
  File system corruption Launch the recovery console from the Windows
- installation disc and run chkdsk /f /r.
  Improperly configured BOOT.INI (Windows Vista). If you have inadvertently erased or tinkered with the boot.ini file, you may receive stop
- code 0x7B during the startup process. Launch the recovery console from the Windows installation disc and run **BOOTCFG** /**REBUILD**

### STOP 0x00000024 (NTFS\_FILE\_SYSTEM)

This stop code indicates the NTFS file system driver encountered a situation it could

not handle, and is almost always caused by 3 things:

- Data corruption on the disk
- Data corruption in memory
- The system completely running out of memory (this typically only happens on heavily-loaded servers)

#### Things to check:

1 Reseat the memory and all drive data cables to eliminate data corruption issues stemming from poorly or improperly seated hardware.

2 Run a complete memory and hard drive diagnostic. The quick test will not be thorough enough here. You need to run the full system diagnostic.

3 If those diagnostics pass, run a full file system check from the Recovery Console  $(\mathbf{chkdsk}/\mathbf{f}/\mathbf{r})$  to detect and (potentially) fix any corrupted data.

4 If none of the above solves the issue, reinstall Windows.

5 If that does not fix the issue, replace the hard drive.

#### STOP 0x0000007E (SYSTEM\_THREAD\_EXEPTION\_NOT\_HANDLED)

## STOP 0x0000008E (KERNEL\_MODE\_EXCEPTION\_NOT\_HANDLED)

These two errors indicate that a program running in the kernel encountered an unexpected condition it could not recover from. They have identical troubleshooting and resolution steps, and you will probably need to use the Windows Debugger to find out what caused the error. **Things to check:** 

- If the Blue Screen message mentions a driver or library file, figure out what driver or application that file is part of and update or disable it.
- Update the system BIOS to the latest available revision.
- Uninstall any recently installed programs, and roll-back any recently installed drivers.
- Run diagnostics on the computer's memory.

## STOP 0x00000050 (PAGE\_FAULT\_IN\_NON\_PAGED\_AREA)

This stop code means the system tried to access a nonexistent piece of memory, almost always due to:

• A driver trying to access a page of memory that is not present

- A system service (ex. virus scanner) failing in an exceptional way
- Faulty or incorrectly seated memory
- Corrupted data on the hard drive

Use the Windows Debugger to pinpoint the exact cause of these errors. **Things to check:** 

1 If the Blue Screen error mentions a driver or library file, figure out what driver or program the file is a part of and either upgrade to the latest version or uninstall the driver or program.

2 If the error happens during the startup process, try booting to the Last Known Good Configuration.

3 If the error started appearing after a program or driver was installed, uninstall that program or driver.

4 Try running a full hard drive and memory diagnostic after reseating the memory and hard drive data cables.

## STOP 0x000000D1 (DRIVER\_IRQL\_NOT\_LESS\_THAN\_OR\_EQUAL\_TO)

This stop code indicates a driver tried to access a certain area of memory when it should not have, meaning there is a flaw in the driver itself. The goal of your troubleshooting is to find that driver and either disable or replace it. Use the Windows Debugger to troubleshoot this error. Without the debugger, you are limited to uninstalling/updating/rolling back the driver that contains the driver file the Blue Screen mentions.

### STOP 0x00000EA (THREAD\_STUCK\_IN\_DEVICE\_DRIVER)

This Blue Screen error indicates that a device driver-almost always a video card driver-is stuck waiting for something (usually a hardware operation) to happen. Most of you have probably seen**nv4\_disp.sys** associated with this Blue Screen. Things to check:

1 Ensure the video drivers are updated to the latest Dell version.

2 The system BIOS is fully up-to-date.

3 If both the video driver and the system BIOS are fully up-to-date, check with the manufacturer for recent driver updates.

4 As a last resort, try exchanging the video card.

# Reinstalling Windows is not likely to prevent this error from reoccurring.

**Dell Recommended Video** - Dell has created an online tutorial on how to use the Windows Debugger tool to troubleshoot specific blue screen errors. **Click here to view the Windows Debugger tutorial!** - **NOTE:** English Only

The Windows Debugger is one of the primary tools used by Microsoft software developers and support staff to analyze and resolve errors that result in memory dumps, and it's available for you.

The Windows Debugger is a powerful tool with many useful applications, but for this article, we are only interested in its ability to analyze memory dump files generated by blue screen errors to determine the cause of the error. Before you can use the tool, keep in mind the following:

- The Windows Debugger is not a native Windows tool. You must download and install the application (15 MB) from the Microsoft web site. Administrator access is required to install the tool.
- The Debugger requires some minor customization before use.
- The Debugger can take anywhere from 30 seconds to two minutes to fully analyze a memory dump.

To use the tool, follow these steps:

Download and install the Windows Debugger from the Microsoft Web Site .

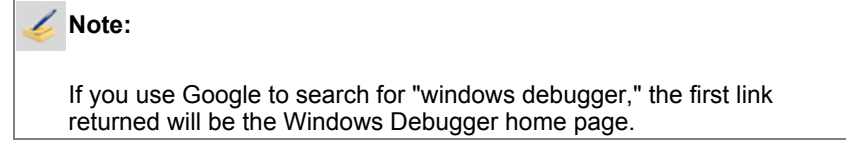

2 Once installation completes click 💦, click 🕨 All Programs, click 📃 Debugging

Tools for Windows, then click 🕎 WinDbg to open the debugger.

3 Configure the symbol path used by the debugger to turn addresses in the memory dump file into meaningful location names: expand the **File** menu, select **Symbol File Path**, type

"SRV\*c:\debug\_symbols\*http://msdl.microsoft.com/download/symbols" in the dialog box then click **OK**.

4 Open a minidump file: expand the **File** menu. select **Open Crash Dump**. select

the desired dump file and click **Open**.

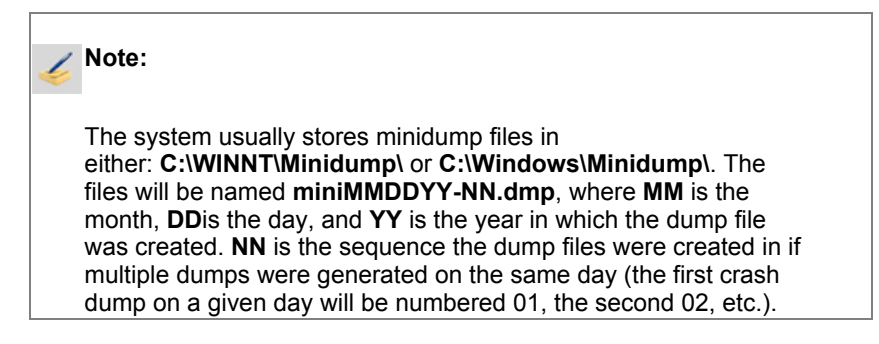

5 The debugger will open the dump file and give a brief description of what caused the system to crash. (Figure 2)

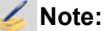

The first time you use the Debugger to open and dump file on a system, it will take a few minutes to download symbol information in the background before it returns any information.

| Dump C:\WINNTMinidump\Mini070907-01.dmp - WinDbg;6.6.0007.5                                                                                                    | - 0  |
|----------------------------------------------------------------------------------------------------|------|
| File Edit View Debug Window Help                                                                                                    |      |
| ∑ Command - Dump C:WINNTWinidumpWini070907-01.dmp - WinDbg:6.6.0007.5                                                                                                    | . D× |
| Built by: 2600 xpep.sp2 qfe 070227-2300<br>Kernel base = 0x804d7000 PsLoadedHoduleList = 0x805535a0<br>Debug session time: Mon Jul 9 08:40:54:781 2007 (GMT-5)<br>System Uptime: 0 days 0:00:19:343<br>Loading Kernel Symbols | ^    |
| Loading User Symbols<br>Loading unloaded module list                                                                                                    |      |
|                                                                                                    | •    |
| <ul> <li>Bugcheck Analysis</li> </ul>                                                                                                    | :    |
| *                                                                                                    | :    |
|                                                                                                    |      |
| use fanalyze -v to get detailed debugging information                                                                                                    | -    |
| BugCheck 1000007F, {8, 80042000, 0, 0}                                                                                                    |      |
| Probably caused by : atapi sys ( atapi!&tapiTaskRegisterSnapshot+14 )                                                                                                    | -    |
| Followup: MachineOwner                                                                                                    |      |
|                                                                                                    |      |
| ¢]                                                                                                    | >    |
| kd>                                                                                                    |      |
|                                                                                                    |      |
| 10.0 Cold, Sur D-C-34/000, Dec 000-0, Text-000-0, Alle Cold                                                                                                    |      |

Figure 2: Windows Debugger

Suggested command for the Debugger's command line

2) Stop code from the blue screen (1000007F is the same as 0x7F)

What Windows thinks caused the crash (atapi.sys in this example, you'll sometimes see things like memory\_corruption

6 When it returns this preliminary analysis, the Debugger tells you how to dig deeper. Type "!analyze -v" in the command line (**kd**>) field at the bottom of the window and press the **Enter** key to have the WinDbg perform a detailed analysis of the file.

| 萎 Note:                                                                                                    |                                                                                                    |                                                                                                    |                                                                                                    |
|----------------------------------------------------------------------------------------------------|----------------------------------------------------------------------------------------------------|----------------------------------------------------------------------------------------------------|----------------------------------------------------------------------------------------------------|
| The results w within the Del information.                                                                                                    | ill be lengthy, and y<br>bugger's window to                                                                                                    | you may have to so<br>locate all the perti                                                                                                    | croll vertically<br>nent                                                                                                    |
|                                                                                                    |                                                                                                    |                                                                                                    |                                                                                                    |
| Command - Dump C:\WINN                                                                                                    | T\Minidump\Mini070907-01.dn                                                                                                    | np - WinDbg:6.6.0007.5                                                                                                    | 2 - 🗆 🛛                                                                                                    |
|                                                                                                    | *****                                                                                                    | *****                                                                                                    | A                                                                                                    |
|                                                                                                    | Bugcheck Analysis                                                                                                    |                                                                                                    |                                                                                                    |
|                                                                                                    |                                                                                                    | ******                                                                                                    |                                                                                                    |
| UNEXPECTED_KERNEL_MODE_<br>This means a trap occur<br>is always instant deat<br>bugcheck paraws is the<br>Consult an Intel x86 fe<br>traps are. Here is a w<br>If kv shows a trag<br>use trap on the<br>Else trap on the ap | TRAP_M (1000007f) (1)<br>red in kernel mode, and<br>ilowed to have/catch (bo<br>i (double fault). The fi<br>number of the trap (8 =<br>maily manual to learn mor<br>owtion* of those codes:<br>s part before the colon.<br>Sframe<br>iat value<br>propriate frame will sho | it's a trap of a kind<br>und trap) or that<br>rst number in the<br>double fault. etc)<br>e about what these<br>then kv.<br>w where the trap was tak | sen.                                                                                                    |
| (on x86, this w<br>Endif                                                                                                    | rill be the ebp that goes                                                                                                    | with the procedure KiTs                                                                                                    | Nap)                                                                                                    |
| kb will then show the c<br>Arguments:                                                                                                    | corrected stack.                                                                                                    |                                                                                                    |                                                                                                    |
| Arg1: 00000008, EXCEPT)<br>Arg2: 80042000<br>Arg3: 00000000                                                                                                    | ON_DOUBLE_FAULT                                                                                                    |                                                                                                    |                                                                                                    |
| Arg4: 0000000                                                                                                    |                                                                                                    |                                                                                                    |                                                                                                    |
| Debugging Details                                                                                                    |                                                                                                    |                                                                                                    |                                                                                                    |
| PROCUPON CTD. 0-26 0                                                                                                    |                                                                                                    |                                                                                                    | ~                                                                                                    |
| <.]                                                                                                    | uí.                                                                                                    |                                                                                                    | >                                                                                                    |
| kd>                                                                                                    |                                                                                                    |                                                                                                    | 7                                                                                                    |
| that the kerner an error while                                                                                                    | el encountered an E<br>e trying to process a                                                                                                    | EXCEPTION_DOU<br>an error)                                                                                                    | BLE_FAULT (8),                                                                                                    |
| Command - Dump C:\WINN                                                                                                    | TMinidumpMini070907-01.dn                                                                                                    | np - WinDbg:6.6.0007.5                                                                                                    | 2 - 🗆 🔀                                                                                                    |
| BUGCHECK_STR: 0x7f_8(                                                                                                    | 1)                                                                                                    |                                                                                                    | <u>^</u>                                                                                                    |
| CUSTOMER_CRASH_COUNT:                                                                                                    | 1(2)                                                                                                    |                                                                                                    |                                                                                                    |
| DEFAULT_BUCKET_ID: DRI                                                                                                    | VER_FAULT(3)                                                                                                    |                                                                                                    |                                                                                                    |
| PROCESS_NAME: csrss.ex                                                                                                    | te                                                                                                    |                                                                                                    |                                                                                                    |
| LAST_CONTROI_TRANSFER:<br>5TACK_TEXT:<br>57925010 b9174729 89dbb<br>57925020 b9114729 89dbb<br>57925020 b910477 00000<br>57925080 b910474 00000<br>57925084 80540941 89d76                                                  | from b9f14729 to b9f0cd<br>374 89d737c8 b7925038 at<br>bef8 89dba374 806d68a0 at<br>1000 89dba370 89d28914 at<br>370 89d75944 89d76784 at<br>1780 89dba303 000000b at                                                                                                    | 7a<br>apilatapiTaskRegisterSna<br>apildeLogSaveTaskFile+<br>apiltaePortNotification-<br>apilatapilterrupt+Ussoc<br>apicaterrupt+0xx                 | spshot+0x14<br> x1f<br> oxee<br>18<br> +0x39                                                                                                    |
| 5792509c 805408eb 00000<br>5792509c 00000000 00000                                                                                                    | 1000 b79250b8 805408f8 nt<br>1000 b79250b8 805408f8 nt                                                                                                    | KiChainedDispatch+0x1b                                                                                                    |                                                                                                    |
| 5792509с 805408еБ 00000<br>5792509с 00000000 00000<br>STACK_COMMAND: kb                                                                                                    | 1000 b79250b8 805408f8 nt<br>1000 b79250b8 805408f8 nt                                                                                                    | KiChainedDispatch+0x1b                                                                                                    |                                                                                                    |
| 5792509c 805408eb 00000<br>5792509c 00000000 00000<br>STACK_COMMAND: kb<br>FOLLOWUP_IP:<br>stapilatapiTaskRegister<br>9910cd7a fd6                                                                                          | 0000 b79250b8 805408f8 nt<br>0000 b79250b8 805408f8 nt<br>Snapshot+14<br>call esi                                                                                                    | KiChainedDispatch+0x1b                                                                                                    |                                                                                                    |
| 5792509- 805408eb 0000<br>5792509- 00000000 00000<br>STACK_COMMAND: kb<br>FOLLOWUP_IP:<br>stapilAtapiTaskRegister<br>9910cd7a ffd6<br>SYMBOL STACK INDEX: 0                                                                 | 0000 b79250b8 805408f8 nt<br>0000 b79250b8 805408f8 nt<br>Snapshot+14<br>call esi                                                                                                    | KiChainedDispatch+0x1b                                                                                                    |                                                                                                    |
| 5792509- 805408eb 0000<br>5792509- 00000000 00000<br>STACK_COMMAND: kb<br>FOLLOWUP_IP:<br>stapilatapilaskRegister<br>9910cd7a fid6<br>SYMBOL_STACK_INDEX: 0<br>FOLLOWUP NAME: Naching                                       | 0000 b79250b8 805408f8 nt<br>0000 b79250b8 805408f8 nt<br>Snapshot+14<br>call esi                                                                                                    | KiChainedDispatch+0x1b                                                                                                    | a di seconda di seconda di s |
| 5792509- 805408-6 0000<br>5792509- 00000000 00000<br>STACK_COMMAND: kb<br>FOLLOWUP_IP:<br>stapilAtapiTaskRegister<br>9910cd7 = Idd<br>SYMBOI_STACK_INDEX: 0<br>FOLLOWUP_NAME: Machine                                       | 0000 b79250b8 805408f8 nt<br>0000 b79250b8 805408f8 nt<br>Snapshot+14<br>call esi<br>Wwner                                                                                                    | KiChainedDispatch+0x1b                                                                                                    | a                                                                                                    |
| 5792509- 805408-6 0000<br>5792509- 00000000 00000<br>STACK_COMMAND: kb<br>FOLLOWUP_IP:<br>atapilatapilaskRegister<br>5910cd7a ffd6<br>SYMBOI_STACK_INDEX: 0<br>FOLLOWUP_NAME: Machine<br>MODULE_NAME: atapi                 | 0000 b79250b8 805408f8 nt<br>0000 b79250b8 805408f8 nt<br>Snapshot+14<br>call esi<br>Wwner                                                                                                    | KiChainedDispatch+0x1b                                                                                                    |                                                                                                    |

Figure 4: Further Analysis of the Results

kd>

The bug check code (notice in the example it includes the number 8, indicating the double fault)

The number of times the system has crashed with this exact error (typically 1)

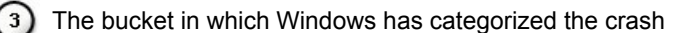

The stack trace at the time the system crashed, with the most recently called procedure on top (you can see in the example the system

crashed while processing a request from the IDE controller)

| 5792509c 805408eb 00000000 b79250b8 805408f8 nt/KiChainedDispatch2ndLv1+0x35<br>5792509c 00000000 00000000 b79250b8 805408f8 nt/KiChainedDispatch+0x1b |   |
|----------------------------------------------------------------------------------------------------|---|
| STACK_COMMAND: kb                                                                                                    |   |
| FOLLOWUP_IP:<br>stapilatapiTaskRegisterSnapshot+14<br>b9f0cd7a ffd6 call esi                                                                           |   |
| SYMBOL_STACK_INDEX: 0                                                                                                    |   |
| FOLLOWUP_NAME: MachineOwner                                                                                                    |   |
| HODULE_NAME: atapi                                                                                                    |   |
| IMAGE_NAME: atapi.sys                                                                                                    |   |
| DEBUG_FLR_IMAGE_TIMESTAMP: 41107b4d                                                                                                    |   |
| SYMBOL_NAME: atapi!AtapiTaskRegisterSnapshot+14                                                                                                    | 7 |
| FAILURE_BUCKET_ID: 0x7f_8_atapi!AtapiTaskRegisterSnapshot+14                                                                                           |   |
| BUCKET_ID: 0x7f_8_atapi AtapiTaskRegisterSnapshot+14                                                                                                   |   |
| Followup: MachineOwner                                                                                                    |   |
|                                                                                                    |   |
|                                                                                                    |   |

#### Figure 5: Additional Analysis

The name of the module the system was in when it crashed. On an (1) actual system, the module name is a link you can click to receive some useful information about the module, who created it, how old it is, etc

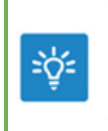

We're here to help! Home users, call us at 1-866-934-3355 to help speed up your PC, remove viruses, configure wireless networks and more.

Solution Station is a premium service available 24x7. No fix, no fee!

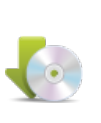

Visit The Dell Download Store

Great value on top software titles. Get immediate access. ▶ Re-download anytime. ▶ Protect the environment. Click here and start saving now!

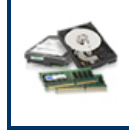

Parts for Your Dell! It's simple to find Dell branded spare parts & upgrades that are validated compatible and guality tested to work with your Dell system. Find upgrades now!

| Support Home Page Brintable Version                                              |                                                                                                    |                                                                                                   |                                                                            |                                                                                                    |  |  |  |
|----------------------------------------------------------------------------------|----------------------------------------------------------------------------------------------------|---------------------------------------------------------------------------------------------------|----------------------------------------------------------------------------|----------------------------------------------------------------------------------------------------|--|--|--|
| Shop                                                                             | Support                                                                                                    | Community                                                                                         | Company Information                                                        | My Account                                                                                                |  |  |  |
| Why Buy Dell?<br>Laptops<br>Desktops<br>Electronics & Software<br>Printers & Ink | Drivers and Downloads<br>Product Support<br>Support by Topic<br>Warranty Information<br>Parts and Upgrades | Join the Discussion<br>Share Your Ideas<br>Read our Blog<br>Ratings & Reviews<br>Community Home   | About Dell<br>Corporate Responsibility<br>Careers<br>Investors<br>Newsroom | Sign-in / Register<br>Order Status<br>Care Service Request (SR)<br>Status<br>Saved Carts<br>Order Support |  |  |  |
| Laptops   Desktops   E<br>© 2012 Dell   About Dell                               | Business Laptops   Business Deskto<br>Terms & Conditions   Unresolved                                      | pps   Workstations   Servers  <br>Electronics<br>Issues   Privacy Statement   A<br>ID = Feredback | Storage   Services   Monitors  <br>ds and Emails   Dell Recycling   Cor    | Make a Payment Printers   LCD TVs   ntact   Site Map   Visit Large Text                                   |  |  |  |

Offers subject to change, not combinable with all other offers. Taxes, shipping, handling and other fees apply. U.S. Dell Home new purchases only. Dell reserves the right to cancel orders arising from pricing or other errors.

snWEB1